#### Venir sur le Site de l'UNSA/Administratifs et cliquez sur « Adhésion »

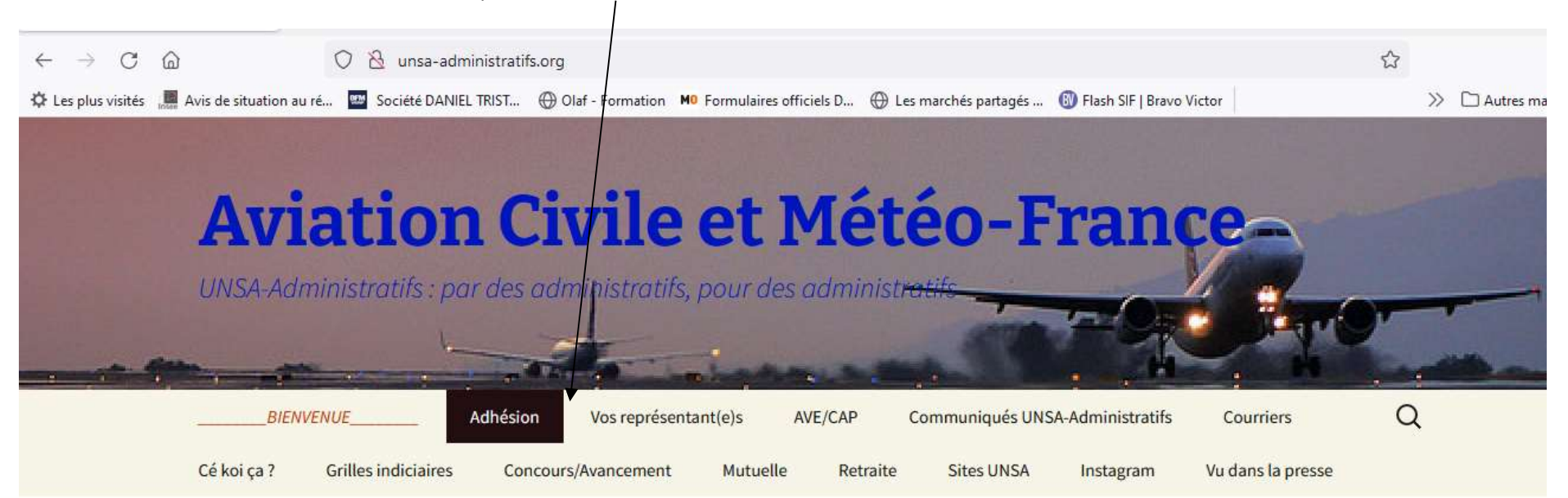

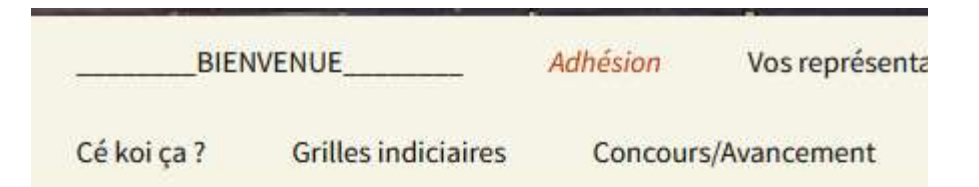

# Adhésion

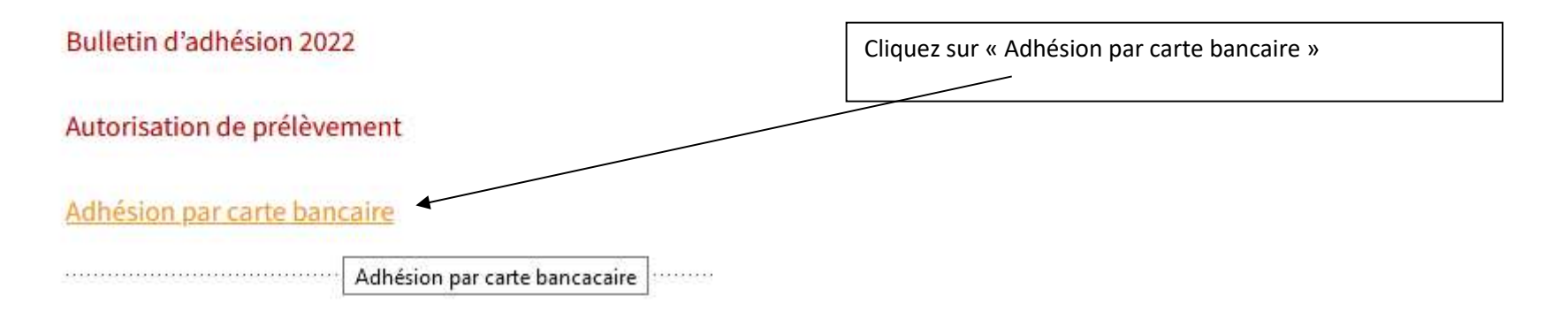

L'écran suivant s'affiche :

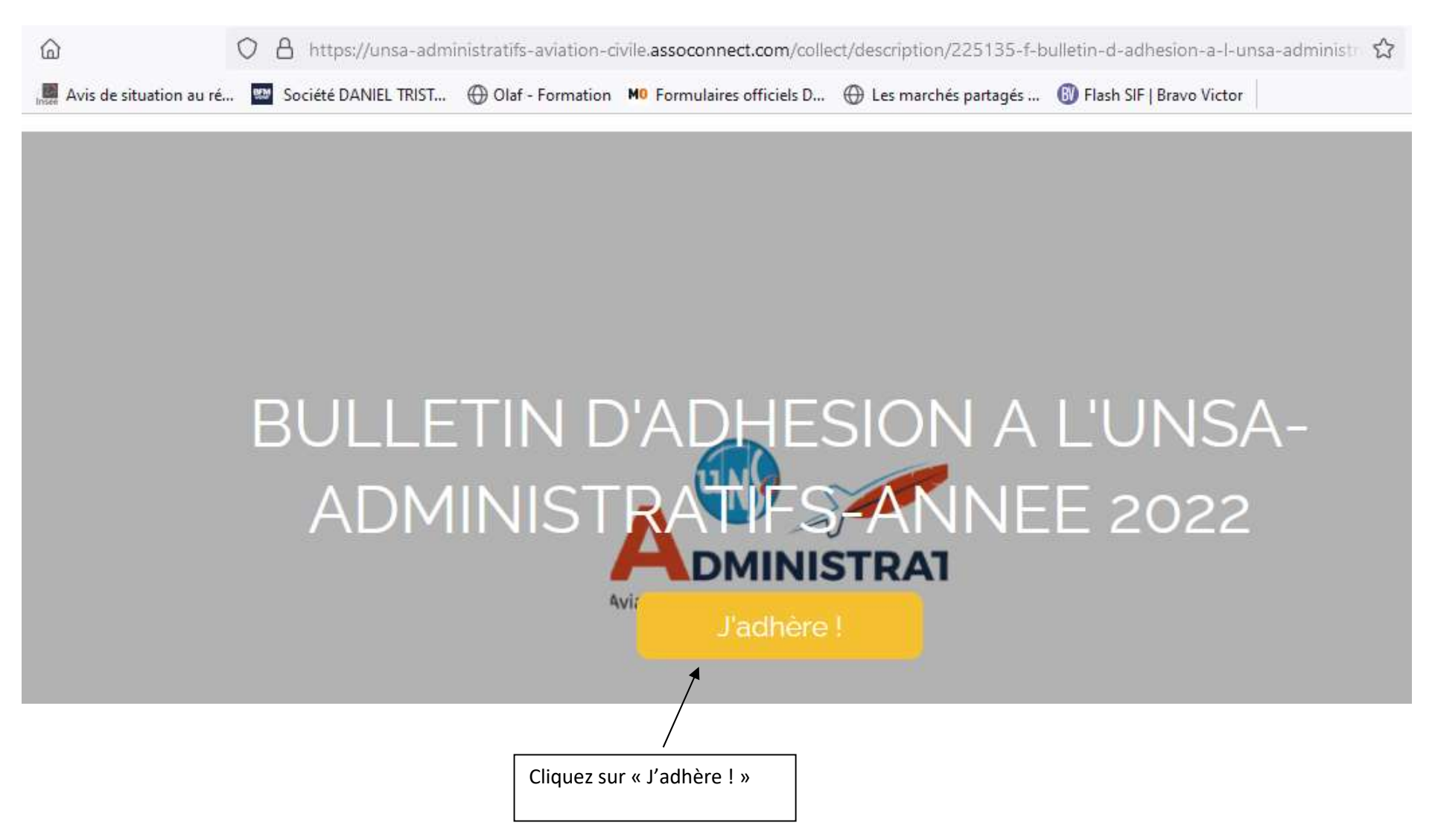

### BULLETIN D'ADHESION A L'UNSA-ADMINISTRATIFS-ANNEE 2022

Retour

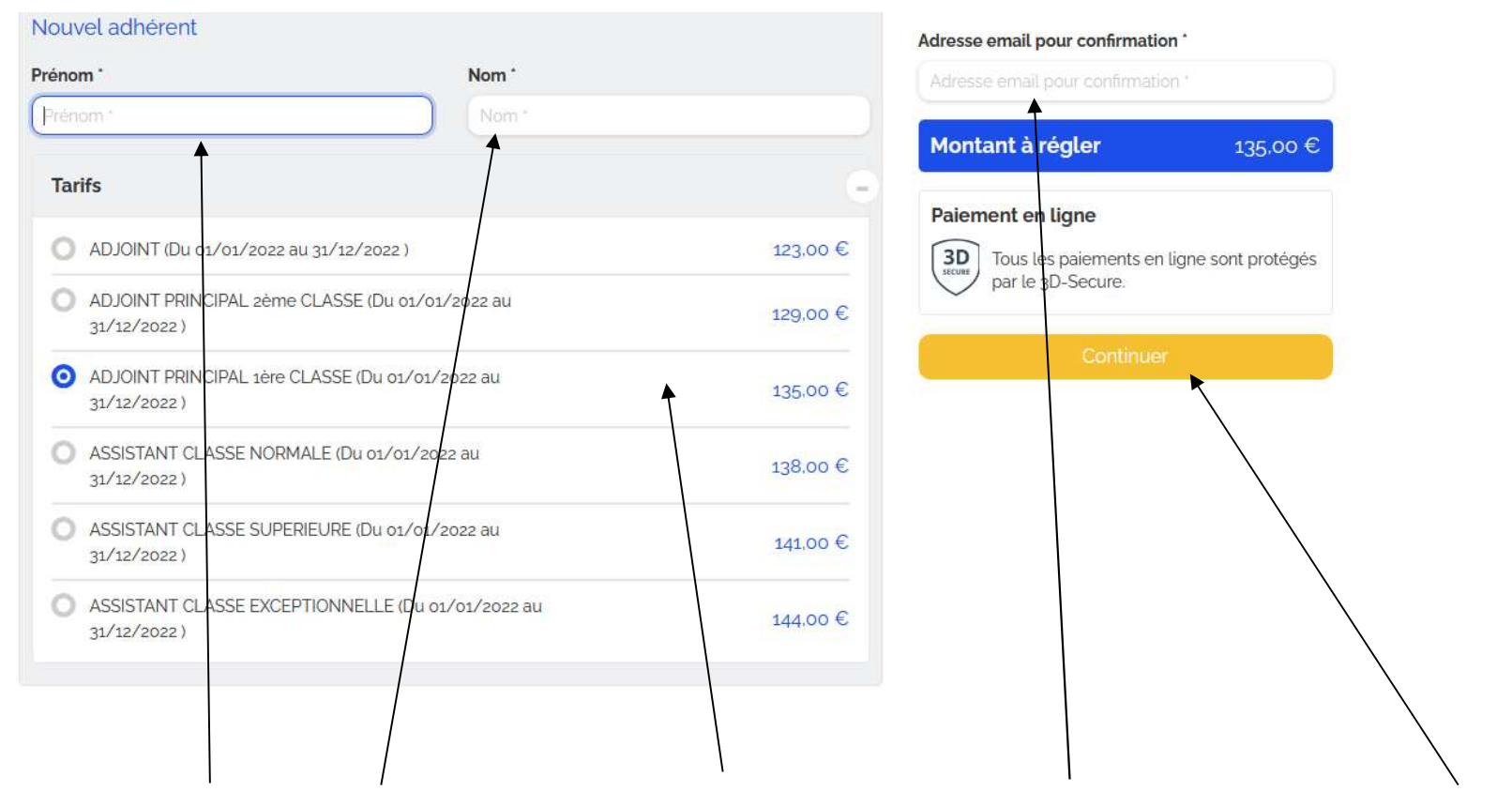

Tapez votre « Prénom », votre « Nom », cochez votre « Grade », indiquez votre « Adresse email confirmation » et cliquez sur « Continuer

#### Je me connecte et finalise mon adhésion

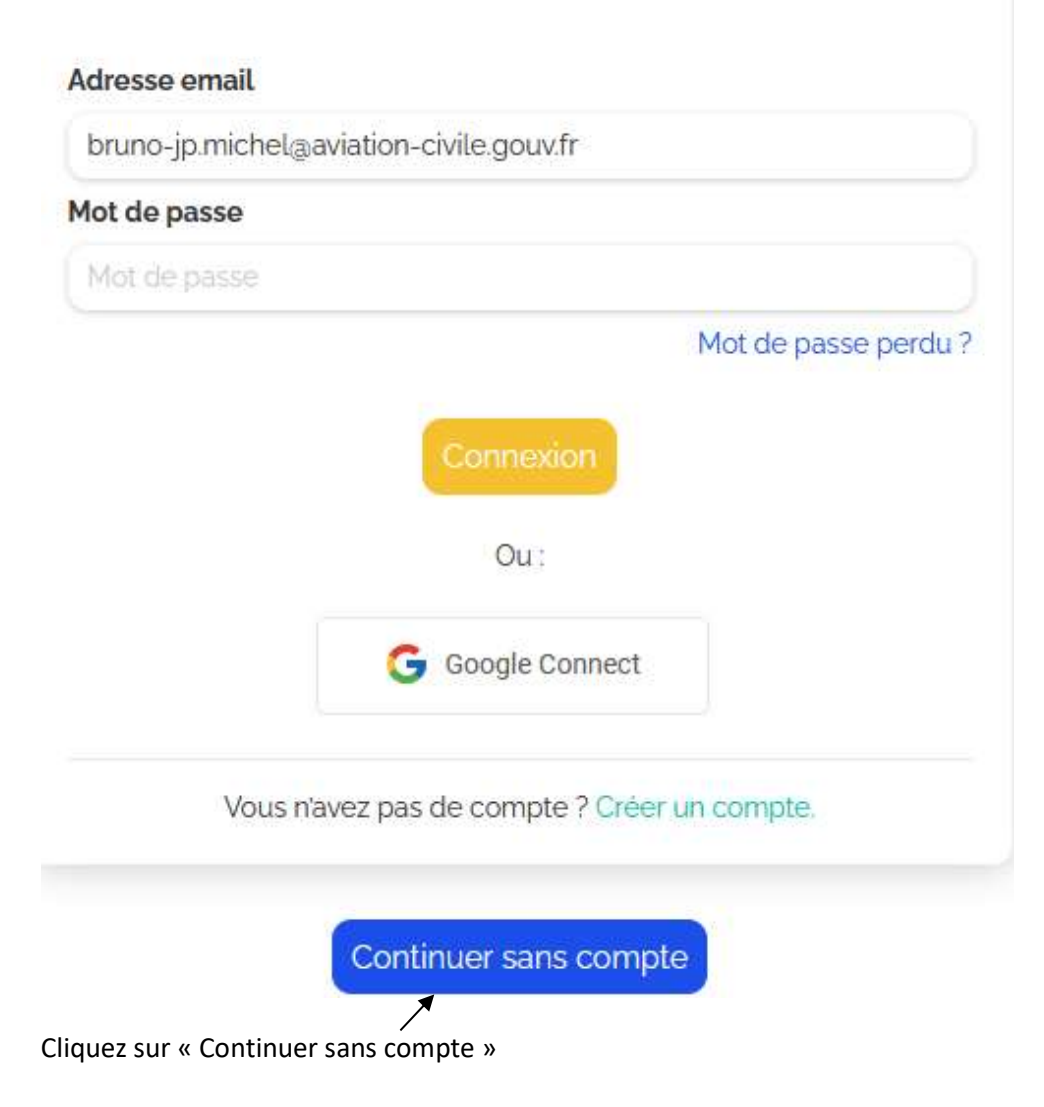

## Formulaire d'adhésion

Retour

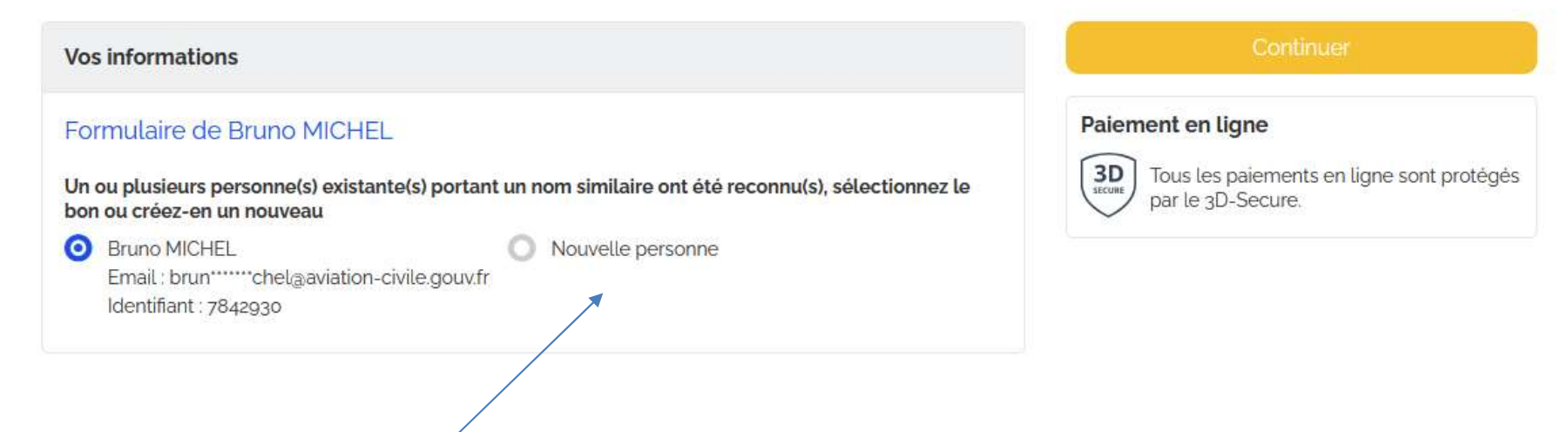

Si vous n'êtes pas reconnu, cochez « Nouvelle personne »

L'écran « Informations générales » s'affiche :

| Prénom *                                      |   |
|-----------------------------------------------|---|
| Bruno                                         |   |
| Nom *                                         |   |
| MICHEL                                        |   |
| Email *                                       |   |
| Email *                                       |   |
| Téléphone mobile *                            |   |
| • ex : 06 12 34 58 78                         |   |
| Genre *                                       |   |
| Non précisé                                   | × |
| Adresse *                                     |   |
| Recherchez une adresse postale complète       | 0 |
| ou saisir le détail de l'adresse manuellement |   |

Nota : Si vous êtes d'accord vous pouvez indiquer, dans le champ « Email », votre mail personnel notamment pour recevoir des informations syndicales

| Vos informations                                                                                                    | Continuer                                                      |  |
|----------------------------------------------------------------------------------------------------|----------------------------------------------------------------|--|
| Formulaire de Bruno MICHEL                                                                                                    | Paiement en ligne                                              |  |
| Un ou plusieurs personne(s) existante(s) portant un nom similaire ont été reconnu(s), sélectionnez le<br>bon ou créez-en un nouveau | Tous les paiements en ligne sont protégés<br>par le 3D-Secure. |  |
| Bruno MICHEL<br>Email : brun************************************                                                                    |                                                                |  |

L'écran suivant s'affiche :

## Panier

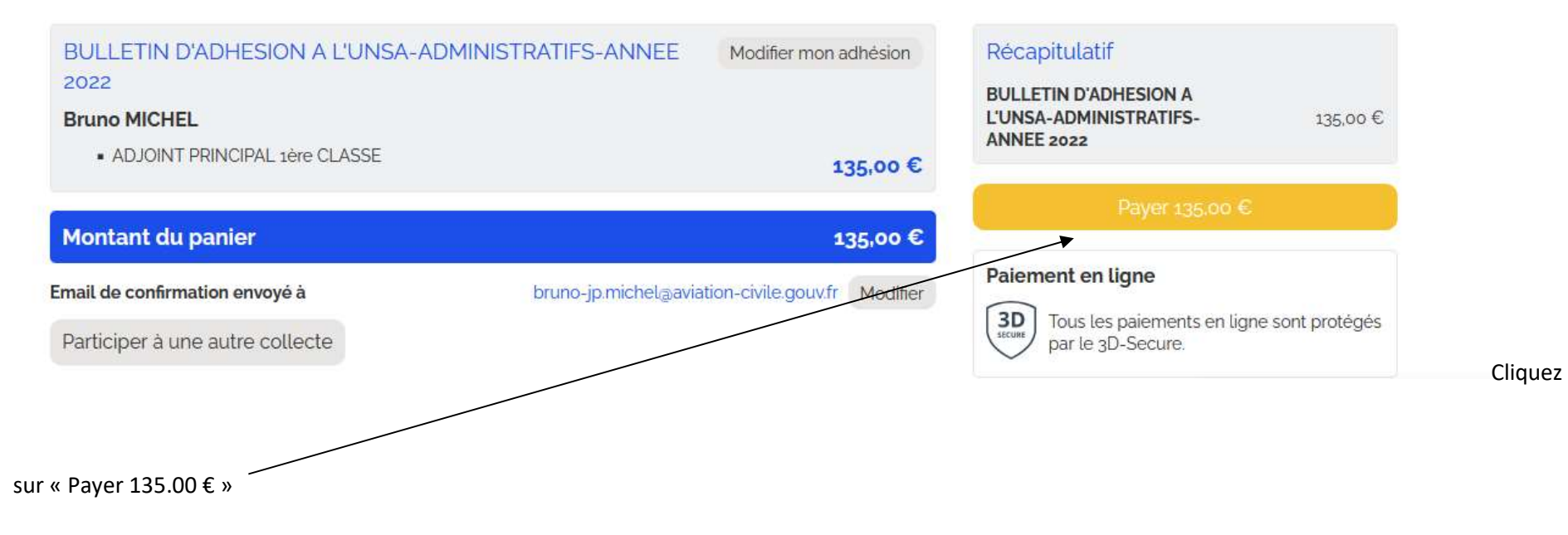

| omment choisissez-vous d                              | e payer ?<br>Recommandé   | Total à payer<br>135.00 €                                                                                                    |                           |
|-------------------------------------------------------|---------------------------|----------------------------------------------------------------------------------------------------|---------------------------|
| Payer la totalité par carte bar<br>Numéro de la carte | ncaire                    | VISA 🔍 🖃                                                                                                    |                           |
|                                                       |                           | Qu'est-ce que AssoConnect ?                                                                                                    |                           |
| Date d'expiration                                     | cvc / cvv<br>3 chiffres   | Depuis 2014, AssoConnect développe un logiciel qui s<br>quotidien des responsables associatifs, notamment<br>100% gratuite pour collecter des paiements. | simplifie le<br>une offre |
| Nom sur la carte                                      |                           | En passant moins de temps sur la gestion, ils en ont p<br>développer les projets de leur association !                                                   | olus pour                 |
|                                                       | Autres moyens de paiement | Les associations changent le monde,<br>AssoConnect s'occupe du reste !                                                                                   | En savoir <del>:</del>    |
| Chèque                                                |                           | Tous les paiements en ligne sont protégés<br>Secure.                                                                                                    | par le 3D-                |
| ) Espèces                                             |                           | 0)))                                                                                                    |                           |
| Autre                                                 |                           |                                                                                                    |                           |
| J'accepte les CGUV de AssoConn                        | ect                       | Payer 135,00 €                                                                                                    |                           |

Remplissez les champs, cochez « J'accepte les CGUV de AssoConnect » et cliquez sur « Payer » . Vous recevrez un mail de confirmation de paiement